整備用スキャンツール MST-nano ソフトバージョン確認方法 ①VCIを車両に

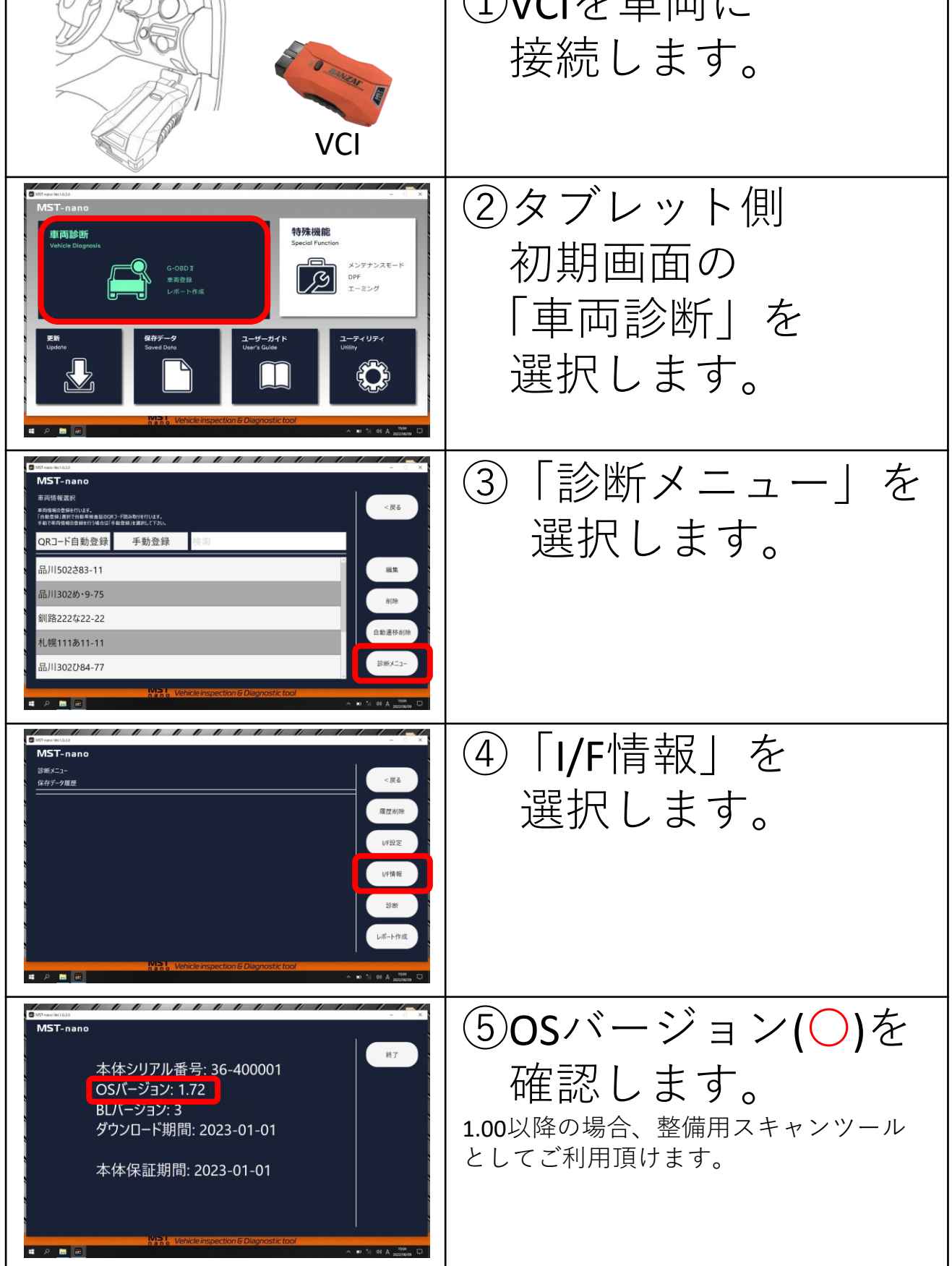